— 26.中学校卒業生向けデータ移行マニュアル Ver2.2 —

【手順】

- 1. 自宅環境での Google アカウントへのログイン
  - (1) 「中学校のアカウント」にログイン
    - ① Chrome ブラウザを開きます。

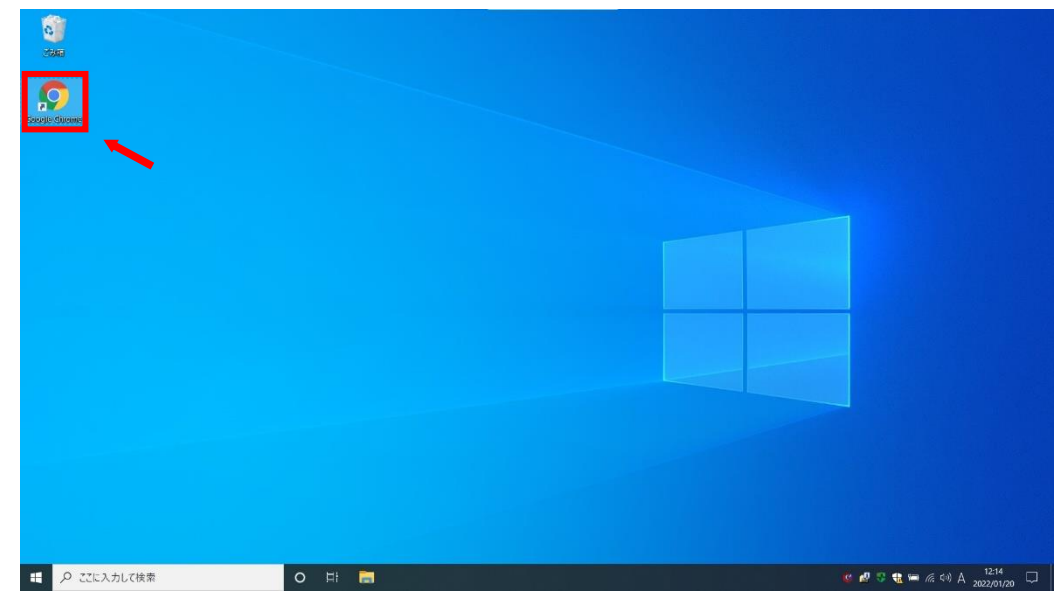

| <ul> <li>● 新しい97 × +</li> <li>← → C Q. Google で検索するか、URL を入力してください</li> </ul> |                          |         |             | ~ -<br>É         | - 0<br>☆ #  |
|-------------------------------------------------------------------------------|--------------------------|---------|-------------|------------------|-------------|
|                                                                               |                          |         | ر           |                  | 间像          |
|                                                                               |                          |         | 0           | G                | 9           |
|                                                                               |                          |         | アカウント       | 検索               | 7y;         |
|                                                                               | Google                   |         |             |                  | G≣          |
|                                                                               | 3.0                      |         | YouTube     | Play             | <b>Z</b> 1- |
|                                                                               | Q. Google で検索または URL を入力 |         | M           |                  |             |
|                                                                               |                          |         | Gmail       | Meet             | チャツ         |
|                                                                               | - +                      |         | 8           | $\bigtriangleup$ | 31          |
|                                                                               | ウェブストア ショートカッ-           |         | 連絡先         | ドライブ             | カレン         |
|                                                                               |                          |         | Ga          | 1                | -           |
|                                                                               |                          |         |             |                  |             |
|                                                                               |                          |         |             |                  |             |
|                                                                               |                          |         |             |                  |             |
|                                                                               |                          |         |             |                  |             |
| tps://myaccount.google.com/?utm_source=OGB&tab=rk&utm_medium=app              |                          |         | (           | / Chrome &       | とカスタマ       |
| ・・・・・・・・・・・・・・・・・・・・・・・・・・・・・・・・・・・・                                          | H: 🚍 👩                   | 🤞 📼 🧬 : | ) 🧔 🕸 🍓 🛥 🙆 | 40 🚳 😂 🖕         | 12:01       |

② 画面右上の ア.「…」をクリックし、表示された イ.「△」を選択します。

③ ア.中学校のアカウントのメールアドレスを入力し、イ.「次へ」をクリックします。

### ※マイドライブの画面が表示された場合は、手順⑤に進んでください

| $\begin{array}{ccc} G \ \mbox{ coeple } S47,11979 & X & + \\ & \overleftarrow{\leftarrow} \ \ \ \ \ \ \ \ \ \ \ \ \ \ \ \ \ \ \$ | ipassive=12096008continue=http:/k3A%2F%2Fdrive.google.com%2F%3Ftab%3Dro&followup=http:                                  | - ロ ><br>%34%2F%2Fdrive.google.com%2 🗣 啓 ☆ 🏚 🔞 |
|----------------------------------------------------------------------------------------------------|----------------------------------------------------------------------------------------------------|------------------------------------------------|
| <b>7</b> 1                                                                                                    | Google<br>ログイン<br>Googleドライブに移動する<br>メールアドレスまたは電話番号<br>メールアドレスを忘れた場合<br>ご自分のパソコンでない場合は、ゲストモードを使用<br>して非公開でログインしてください、詳細 |                                                |
|                                                                                                    | アカワントを作成     次へ     イ       日本語・     ヘルブ ブライパシー 単的                                                                      |                                                |
| <ul> <li>・・・・・・・・・・・・・・・・・・・・・・・・・・・・・・・・・・・・</li></ul>                                                                          | a 🧿                                                                                                    | 🤨 🧬 😳 🍓 📟 🌾 🖘 😂 12:19<br>2022/01/20            |

| G Google ドライブ: ログイン × +                                         |                                                                                                    | V = D        |
|-----------------------------------------------------------------|----------------------------------------------------------------------------------------------------|--------------|
| ← → C  accounts.google.com/signin/v2/challenge/pwd?service=wise | &passive=1209600&continue=https%3A%2P%2Fdrive.google.com%2P%3Ftab%3Dro&followup=https%3A%2P%2Fdrive.googl | ec 🕶 🖻 🏠 뵭 🐧 |
|                                                                 |                                                                                                    |              |
|                                                                 |                                                                                                    |              |
|                                                                 | Carala                                                                                                    |              |
|                                                                 | Google                                                                                                    |              |
|                                                                 | Image: Segiga.sapporo-c.ed.jp ∨                                                                           |              |
|                                                                 |                                                                                                    |              |
| アー                                                              | パスワードを入力                                                                                                  |              |
|                                                                 | □ パスワードを表示します                                                                                             |              |
|                                                                 |                                                                                                    |              |
|                                                                 |                                                                                                    |              |
|                                                                 |                                                                                                    |              |
|                                                                 |                                                                                                    |              |
|                                                                 | 日本語 マ ハルブ プライバシー 規約                                                                                       |              |
|                                                                 |                                                                                                    |              |
|                                                                 |                                                                                                    |              |

④ ア.パスワードを入力し、イ.「次へ」をクリックします。

⑤ マイドライブの画面右上 ア.をクリックし、表示された イ.アカウントが「中学校のアカウント」である ことを確認します。

※「中学校のアカウント」が表示されていない場合は、「別のアカウントを追加」をクリックし、

手順③から再度進めてください

| 🛆 २१२७१७ - Google २७१७ | < +               |             |                   |            | ~ - 0 X                                                                                                    |
|------------------------|-------------------|-------------|-------------------|------------|----------------------------------------------------------------------------------------------------|
| ← → C & drive.google.c | am/drive/my-drive |             |                   |            | 🗾 🖉 🖉 🖡 🖉 Е                                                                                                    |
| 🛆 ドライブ                 | Q、 ドライブで検索        |             |                   | 苹          | 🔊 🅸 💷 Google 🌑                                                                                                    |
| + 15.11                | マイドライブ *          |             |                   |            | のgiga.sapporo-c.ed.jp X<br>giga.sapporo-c.ed.jp によって管理されています                                                                                                    |
| ☑ (638)                | 候補リスト             |             |                   |            |                                                                                                    |
| + O マイドライブ             |                   |             |                   | _          | 様                                                                                                    |
| ▶ Ⅲ 共有ドライブ             | ※1中               | 学校のアカウン     | <b>レト」が表示さ</b>    | れない        | Geogle アカウントを管理                                                                                                    |
| 2 共有アイテム               | 提会け               | こちらをクロック    | クレスください           |            | ▶ + 別のアカウントを追加                                                                                                    |
| ③ 最近使用したアイテム           |                   | 2002/09     |                   | ム<br>しました  | <b>20</b> このデバイスのアカウントを管理                                                                                                    |
| 合 スター付き                |                   |             | フライバシーボリシー ・ 利用期的 |            |                                                                                                    |
| 11 二三名                 | フォルダ              |             |                   |            |                                                                                                    |
| △ 保存物量                 | Classroom         | サンブルフォルダ1   | サンプルフォルダ2         | サンプルフォルダ3  |                                                                                                    |
| 18.2 MB 使用中            | ファイル              |             |                   |            |                                                                                                    |
|                        |                   |             |                   |            | Hild 77 - A<br>The Mark<br>State<br>State |
|                        | も サンプルJamboard    | サンプルスプレッドシュ | サンブルスライド          | サンブルドキュメント | サンブルフォーム                                                                                                    |
|                        | 0 1               | 🖶 👩         |                   | 🔹 🖷        | 13:11 🖓 🖓 da 🧟 🛏 🖉 40 🕼 😋 2022/02/10                                                                                                    |

- 2. Google ドライブのデータをダウンロード
  - (1) 共有ドライブのデータをダウンロード
    - ① 「共有ドライブ」をクリックします。

| - → C â drive.google.cr                          | om/drive/my-drive        |                                                                                                    |      |                                                  | e                      | 9 ☆ ★ ( |   |
|--------------------------------------------------|--------------------------|----------------------------------------------------------------------------------------------------|------|--------------------------------------------------|------------------------|---------|---|
| 🛆 ドライブ                                           | Q ドライブで検索                |                                                                                                    |      |                                                  | 0 🕸 🏢                  | Google  | 0 |
| + 新規                                             | マイドライブ・                  |                                                                                                    |      |                                                  |                        | ⊞ ()    | 0 |
| ☑ 候補                                             | 候補リスト                    |                                                                                                    |      |                                                  |                        |         | 1 |
| <ul> <li>マイドライブ</li> <li>共有ドライブ</li> </ul>       |                          | Bible 3 y = ↓ ansatz 2 minist design of the state of the state of the s | Ħ    |                                                  |                        |         | 6 |
| <ul> <li>共有アイテム</li> <li>⑤ 最近使用したアイテム</li> </ul> | ■ 回答<br>システムテスト教員4 さんが共… | <ul> <li>サンプルフォーム</li> <li>今日作成したファイル</li> </ul>                                                                                                    |      | <ul> <li>サンプルスライド</li> <li>今日作成したファイル</li> </ul> | サンブル図形描画<br>今日作成したファイル |         | 1 |
| ☆ スター付き □ ゴミ箱                                    | 各前 个                     |                                                                                                    | オーナー | 面积更新                                             | ファイルサイズ                |         |   |
|                                                  | Classroom                |                                                                                                    | 自分   | 2021/01/08 自分                                    |                        |         |   |
| <ul> <li>保存容量</li> <li>5.1 MB 使用中</li> </ul>     | サンブルフォルダ1                |                                                                                                    | 自分   | 11:58 自分                                         |                        |         |   |
|                                                  | サンブルフォルダ2                |                                                                                                    | 自分   | 11:59 自分                                         | -                      |         |   |
|                                                  | サンブルフォルダ3                |                                                                                                    | 自分   | 11:59 自分                                         | 275                    |         |   |
|                                                  | 3 サンプルJamboard           |                                                                                                    | 自分   | 12:01 自分                                         | -                      |         |   |
|                                                  | 🗄 サンプルスプレッドシート           |                                                                                                    | 自分   | 11:59 自分                                         | -                      |         |   |
|                                                  | サンプルスライド                 |                                                                                                    | 自分   | 12:00 自分                                         |                        |         | ; |

- ~ 0 × 🛆 共有ドライブ - Google ドライブ 🗙 🕂 ie 🛧 🛑 : 🔼 ドライブ Q ドライブで検索 🗇 🕸 💠 Google 🔵 共有ドライブ 非表示の共有ドライブ 目 🛈 🗾 (十 新規 ) ✓ 候補 Ø ▶ 🛄 共有ドライブ 2 共有アイテム + ③ 最近使用したアイテム - サンブル共有ドライブ0 サンプル共有ドライブ1 ☆ スター付き □ ゴミ箱 △ 保存容量 18.6 MB 使用中 🖼 🥵 😳 🤣 🕸 🍓 🛏 🖉 🕼 🕼 🚱 13:17 ● ここに入力して検索 o H
- ② 共有ドライブが表示されていることを確認し、参加している共有ドライブをダブルクリックします。
   ※画像では例として「サンプル共有ドライブ1」を選択しています

③ ダウンロードしたいデータを右クリックし、表示された「ダウンロード」をクリックします。

※フォルダ内のデータも必要に応じてダウンロードしてください

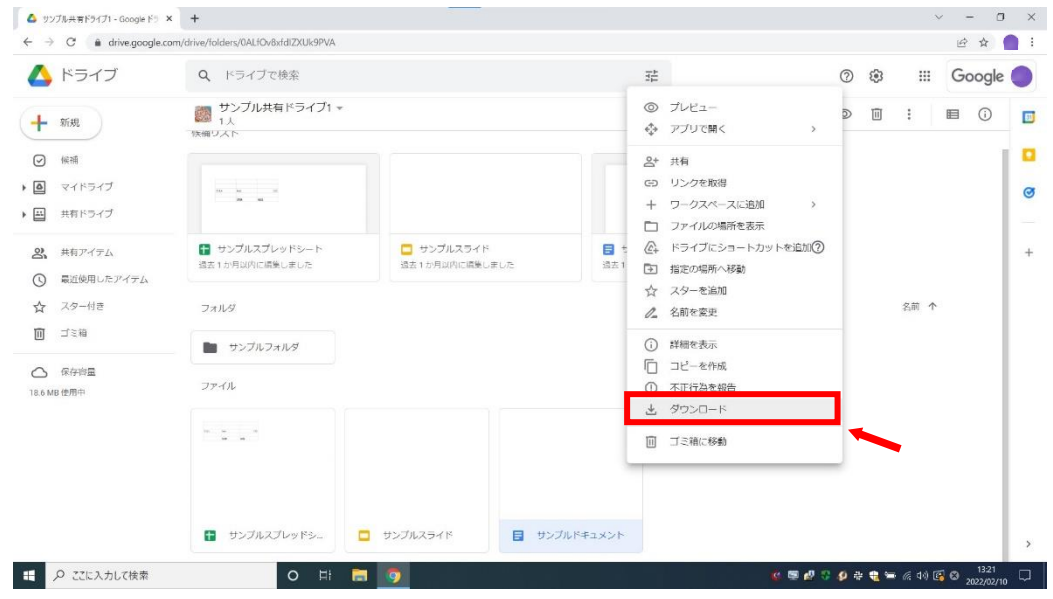

| 🔼 ドライフ                                              | Q、 ドライブで検索                            |                            | 2 <sup>th</sup>              |              | 0 | <b>(3</b> ) |     | Google |
|-----------------------------------------------------|---------------------------------------|----------------------------|------------------------------|--------------|---|-------------|-----|--------|
| <ul> <li>              新規             ○</li></ul>   | サンブル共有ドライブ1 ★     1人     1人     秋朝リスト |                            |                              | @ <u></u> 2+ | ٢ | •           | 8   | I ()   |
| <ul> <li>マイドライブ</li> <li>共有ドライブ</li> </ul>          | n a s                                 |                            |                              |              |   |             |     |        |
| <ul> <li>2、 共有アイテム</li> <li>③ 最近使用したアイテム</li> </ul> | サンプルスプレッドシート<br>過去1か月以内に編集しました        | サンプルスライド<br>過去1か月以内に開発しました | サンプルドキュメント<br>過去1か月以内に構築しました |              |   |             |     |        |
| <ul> <li>☆ スター付き</li> <li>□ ゴミ箱</li> </ul>          | フォルダ                                  |                            |                              |              |   | 名前          | 前 个 |        |
|                                                     | ファイル                                  |                            |                              |              |   |             |     |        |
| ○ 保存容量<br>18.6 MB 使用中                               |                                       |                            |                              |              |   |             |     |        |
| ○ 保守拘重<br>18.6 MB 性用中                               |                                       |                            |                              |              |   |             |     |        |

画面下部にダウンロードしたデータが表示されたことを確認します。 **(4**)

- (2) 共有アイテムのデータをダウンロード
  - 💩 २१४७१७ Google ४७१७ 🗙 🕇 ~ - 0 × ie 🛧 🗯 🛑 : 🛆 ドライブ Q ドライブで検索 ⊘ 🥸 💠 Google 🔵 マイドライブ・ ⊞ () . + 新規 候補リスト ☑ 候補 att. · 🙆 マイドライブ ø Ŧ 9 E ※ 共有アイテム + 昔 サンプルスプレッドシー… 今日作成したファイル 回答 システムテスト教員4 さんが共。 サンプルフォーム
     今日作成したファイル サンプルスライド 今日作成したファイル サンブル図形描画 今日作成したファイル ③ 最近使用したアイテム ☆ スター付き 名前 个 氯轻更新 ファイルサイズ □ ゴミ箱 Clas 自分 2021/01/08 自分 △ 保存容量 🖿 サンブルフォルダ1 自分 11:58 自分 15.1 MB 使用中 サンプルフォルダ2 自分 11:59 自分 サンプルフォルダ3 自分 11:59 自分 3 サンプルJamboard 自分 12:01 自分 サンプルスプレッドシート 自分 11:59 自分 🗖 サンブルスライド 自分 12:00 自分 🖽 🔎 ここに入力して検索 0 🛃 😳 🔫 📾 🌾 👀 😂
  - ① 「共有アイテム」をクリックします。

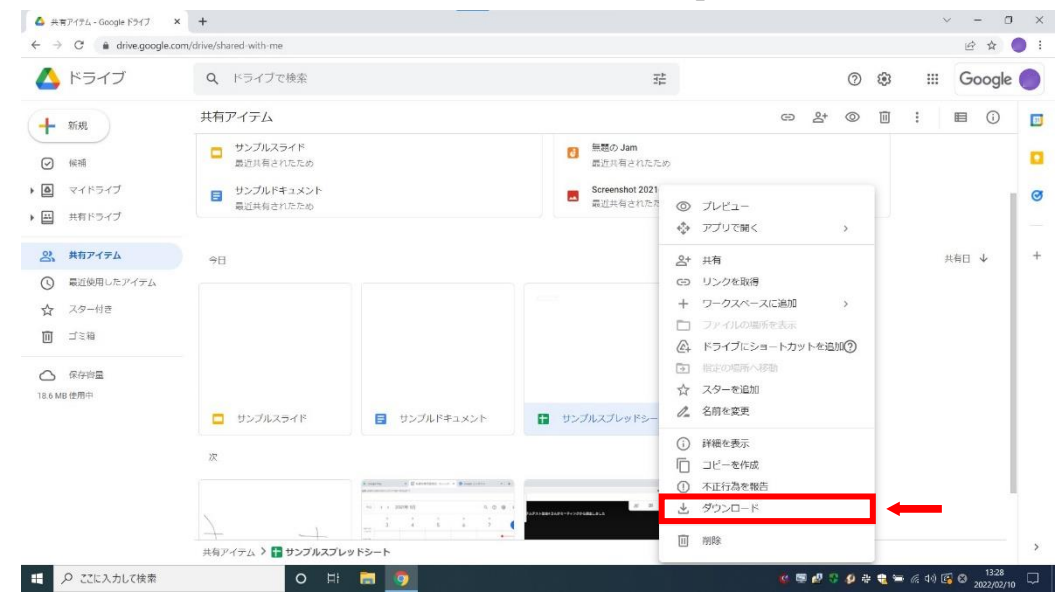

② ダウンロードしたいデータを右クリックし、表示された「ダウンロード」をクリックします。

#### ③ 画面下部にダウンロードしたデータが表示されたことを確認します。

| e -> C in anvelgoog                           | gie.com/drive/snared-with-me                 |                                                                                                    |                                                 |         |       |         | ਦਾ ਸ   |     |
|-----------------------------------------------|----------------------------------------------|----------------------------------------------------------------------------------------------------|-------------------------------------------------|---------|-------|---------|--------|-----|
| 🛆 ドライブ                                        | Q、ドライブで検索                                    |                                                                                                    |                                                 | G       | ) (j) | Ш       | Google | : • |
| + 新規                                          | 共有アイテム                                       |                                                                                                    |                                                 | ල දු* @ | > 11  | :       | ■ ()   |     |
| ☑ 候補                                          | <ul> <li>サンプルスライド<br/>最近共有されたため</li> </ul>   |                                                                                                    | <ul> <li>無題の Jam</li> <li>最近共有されたため</li> </ul>  |         |       |         |        |     |
| <ul> <li>マイドライブ</li> <li>単有ドライブ</li> </ul>    | <ul> <li>サンプルドキュメント<br/>最近共有されたため</li> </ul> |                                                                                                    | Screenshot 2021-01-08 at 09.39.00.<br>最近共有されたため | png     |       |         |        | e   |
| 二、共前アイテム                                      | 合日                                           |                                                                                                    |                                                 |         |       | ţ       | 共有日 ↓  | +   |
| ③ 最近使用したアイテム                                  | 2 M                                          |                                                                                                    |                                                 |         |       |         |        |     |
| ☆ スター付き                                       |                                              |                                                                                                    |                                                 |         |       |         |        |     |
| □ ゴミ箱                                         |                                              |                                                                                                    |                                                 |         |       |         |        |     |
| <ul> <li>保存容量</li> <li>18.6 MB 使用中</li> </ul> |                                              |                                                                                                    |                                                 |         |       |         |        |     |
|                                               | 📮 サンプルスライド                                   | サンブルドキュメント                                                                                                    | サンプルスプレッドシート                                    |         |       |         |        |     |
| 1 A A                                         | 2                                            |                                                                                                    |                                                 |         |       |         |        |     |
| 1                                             |                                              | A starte of generation start a generation of a generation of a |                                                 |         |       |         |        |     |
|                                               | 共有アイテム 👂 담 サンプルスフ                            | レッドシート                                                                                                    |                                                 |         |       |         |        | >   |
| 📾 サンブルスブレッドシート.xisx                           | ~                                            |                                                                                                    |                                                 |         |       |         | すべて表   | 绿   |
| ○ 771-3 ±1 71会告                               |                                              | -                                                                                                    |                                                 |         |       | C 44 15 | 13:28  |     |

## (3) マイドライブのデータをダウンロード

- 🛆 マイドライブ Google ドライブ × + ~ - 0 × ie 🕁 🗰 🌖 i 🔼 ドライブ Q ドライブで検索 ⊘ 🥸 💠 Google 🔵 균 マイドライブ・ ⊞ () . ● 新規 候補リスト ✓ 候補 ・ 

  マイドライブ Ø Ŧ E 田 共有ドライブ 名 共有アイテム + **E D**¥ ■ サンブルフォーム サンプルスプレッドシー... サンプルスライド
   今日作成したファイル 🛐 サンブル図形描画 ■ 二百 システムテスト教員4 さんが共… ③ 最近使用したアイテム ☆ スター付き 名前 个 最終更新 ファイルサイズ 回 ゴミ箱 自分 2021/01/08 自分 Classroom △ 保存容量 🖿 サンプルフォルダ1 自分 11:58 自分 15.1 MB 使用中 サンプルフォルダ2 自分 11:59 自分 サンブルフォルダ3 自分 11:59 自分 👩 サンプルJamboard 自分 12:01 自分 サンプルスプレッドシー 自分 11:59 自分 サンブルスライド 自分 12:00 自分 ● ここに入力して検索 0 🙆 🖉 😳 🍓 🖼 🌾 🕬 🕹
- ① 「マイドライブ」をクリックします。

※すでにマイドライブが表示されている場合は次へ進んでください

② キーボードの ア.「四」を押しながら イ.「包」を押し、データを全選択します。

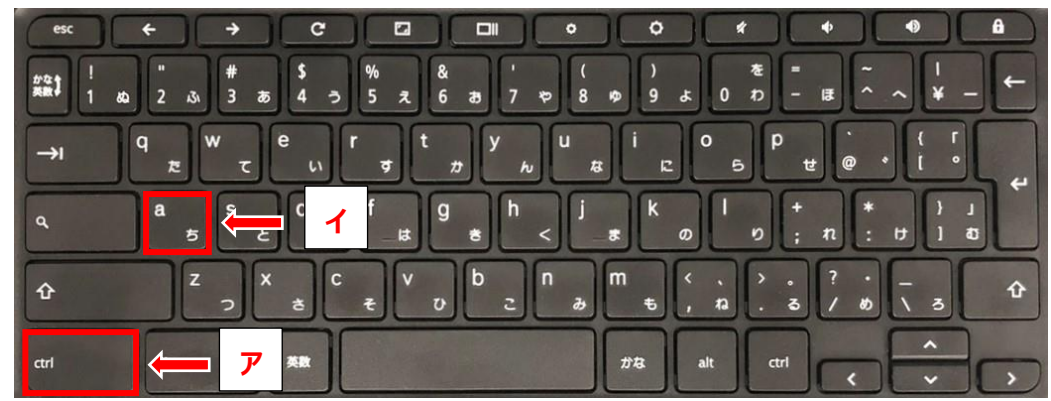

| $\leftarrow \rightarrow C$ $\hat{\bullet}$ drive.google | e.com/drive/my-drive                             |                              |                                                    |                       |                                             |                                                  |       | 6 4 🔵    |
|---------------------------------------------------------|--------------------------------------------------|------------------------------|----------------------------------------------------|-----------------------|---------------------------------------------|--------------------------------------------------|-------|----------|
| 🛆 ドライブ                                                  | Q ドライブで検索                                        |                              |                                                    | :::                   | C                                           | D 😳                                              | ::: C | Google 🧲 |
| + 新規                                                    | マイドライブ・                                          |                              |                                                    |                       | <u>گ</u> + «                                | ≥ ⊡ :                                            | E     | 1 ()     |
| ☑ 候補                                                    | 候補リスト                                            |                              |                                                    |                       |                                             |                                                  |       |          |
| · • • · · · · · · · · · · · · · · · · ·                 |                                                  |                              |                                                    | 新聞のスモーム<br>minut      |                                             |                                                  |       |          |
| 共有ドライブ                                                  |                                                  |                              |                                                    | Directory<br>Simpless |                                             |                                                  |       |          |
| 2 共有アイテム                                                |                                                  |                              |                                                    |                       | ゴルドュー                                       |                                                  |       |          |
| ③ 最近使用したアイテム                                            | <ul> <li>サンプルスライド</li> <li>今日作成したファイル</li> </ul> | 昔 サンプルスプレッドシー…<br>今日作成したファイル | <ul> <li>サンプルドキュメント</li> <li>今日作成したファイル</li> </ul> | サンプルフォ      づき1か月以内に作 | <ul><li>アプリで開く</li></ul>                    |                                                  | >     |          |
| ☆ スター付き                                                 |                                                  |                              |                                                    | 2                     | ▶ 共有                                        |                                                  |       |          |
| 回 ゴミ箱                                                   | フォルダ                                             |                              |                                                    | @+                    | トライブにショ                                     | ートカットを追加                                         | 00    |          |
| ○ 保存時量<br>18.6 MB 使用中                                   | Classroom                                        | サンブルフォルダ1                    | ■ サンブルフォルダ2                                        | サンプルフ.                | <ul> <li>指定の場所へ移</li> <li>スターを追加</li> </ul> | 重约                                               |       |          |
|                                                         | ファイル                                             |                              |                                                    |                       | ダウンロード                                      |                                                  |       |          |
|                                                         |                                                  |                              |                                                    | Ū                     | 削除                                          |                                                  |       |          |
|                                                         |                                                  |                              |                                                    | _                     | Courses of the second                       | er en son en en en en en en en en en en en en en |       |          |
| 10 個の項目を選択しました                                          | e, ×                                             |                              |                                                    |                       |                                             |                                                  |       |          |
|                                                         | 1 サンプルJamboard                                   | サンプルスプレッドシュ                  | サンプルスライド                                           | サンプルドキュメン             | -                                           | サンプルフォーム                                         |       |          |

## ③ 選択されたデータ上で右クリックし、表示された「ダウンロード」をクリックします。

## ④ 画面下部にダウンロードしたデータが表示されたことを確認します。

| 🛆 ドライフ                                              | Q ドライブで検索                                        |                                                           |                                                    | 14L                                                                                                    | ◎ 🏶 📖                                                                                                    | Google |
|-----------------------------------------------------|--------------------------------------------------|-----------------------------------------------------------|----------------------------------------------------|----------------------------------------------------------------------------------------------------|----------------------------------------------------------------------------------------------------|--------|
| ╋ 新規                                                | マイドライブ *                                         |                                                           |                                                    |                                                                                                    | ≗* ⊚ 🗊 :                                                                                                    | ■ ()   |
| ② 候補                                                |                                                  |                                                           |                                                    | Martin<br>De Transie<br>Company on Company on Comp |                                                                                                    |        |
| マイドライブ                                              |                                                  |                                                           |                                                    |                                                                                                    |                                                                                                    |        |
| 三 共有ドライブ                                            | <ul> <li>サンプルスライド</li> <li>今日作成したファイル</li> </ul> | <ul> <li>         ・・・・・・・・・・・・・・・・・・・・・・・・・・・・・</li></ul> | <ul> <li>サンプルドキュメント</li> <li>9日作成したファイル</li> </ul> | サンプルフォーム<br>過去1か月以内に作成しました                                                                                                    | <ul> <li>サンプルスライド</li> <li>システムテスト生徒2 さんが共一</li> </ul>                                                                                                    |        |
| <ul> <li>3. 共有アイテム</li> <li>③ 最近使用したアイテム</li> </ul> | フォルダ                                             |                                                           |                                                    |                                                                                                    | 名前 个                                                                                                    |        |
| ☆ スター付き ゴミ箱                                         | Classroom                                        | ■ サンプルフォルダ1                                               | サンプルフォルダ2                                          | ประการสารสารสารสารสารสารสารสารสารสารสารสารสา                                                                                                    |                                                                                                    |        |
| ヘ 保存容量                                              | ファイル                                             |                                                           |                                                    |                                                                                                    |                                                                                                    |        |
| 8.6 MB 使用中                                          |                                                  |                                                           |                                                    |                                                                                                    | MEOファーム<br>Real<br>Distain<br>Second Second Seco |        |
| Ļ                                                   | 8 サンプルJamboard                                   | <ul> <li>サンプルスプレッドシ</li> </ul>                            | サンプルスライド                                           | サンブルドキュメント                                                                                                    | サンプルフォーム                                                                                                    |        |

# (4) ダウンロードしたデータの確認方法

| ← → C A drive georgie :                 | o T                             |                               |                                   |                              |                                                                    | 10 A     |
|-----------------------------------------|---------------------------------|-------------------------------|-----------------------------------|------------------------------|--------------------------------------------------------------------|----------|
| C                                       | om/onve/my-onve                 |                               |                                   |                              |                                                                    | E M      |
| 🛆 ドライブ                                  | Q、 ドライブで検索                      |                               |                                   |                              | 0 🕸 🏢                                                              | Goog     |
| + 新規                                    | マイドライブ 🔹                        |                               |                                   |                              |                                                                    | <b>I</b> |
| ☑ 候補                                    | 候補リスト                           |                               |                                   |                              |                                                                    |          |
| · • • • • • • • • • • • • • • • • • • • |                                 |                               | 8307z-4                           |                              |                                                                    |          |
| 共有ドライブ                                  |                                 |                               | Constant<br>Constant and a second |                              |                                                                    |          |
| 2 共有アイテム                                | Aug. 70 7 71 an 125.            | - 45 - 70 7 = 7 K             | ALX 70 74 1                       | 45.70 Et a.05.5              | - R.                                                               |          |
| ⑤ 最近使用したアイテム                            | ゴンノルペンレットシー→     道去1運輸以内に作成しました | ■ サンノルヘショー:<br>過去1週間以内に作成しました | ■ サンフルフォーム<br>過去1か月以内に作成しました      | ランフルドナユスンド<br>過去1週間以内に作成しました | 回告<br>システムテスト被員4 さんが共一                                             |          |
| ☆ スター付き □ ゴミ箱                           | フォルダ                            |                               |                                   |                              | 名前 个                                                               |          |
| △ 保存資量                                  | Classroom                       | = サンプルフォルダ1                   | サンプルフォルダ2                         | サンプルフォルダ3                    |                                                                    |          |
| 21.3 MB 使用中                             | ファイル                            |                               |                                   |                              |                                                                    |          |
|                                         |                                 |                               |                                   |                              | 無熱のファーム                                                            |          |
|                                         |                                 |                               |                                   |                              | BOOK<br>O server<br>Serversensensensensensensensensensensensensens |          |
|                                         | the off landsaud                | TH 771 482                    | ++> 70 7 = 78                     | - ++>.711 Kto y>. h.         | ++>.7#.7+-6                                                        |          |

② 「ダウンロード」をダブルクリックします。

※デフォルトではダウンロードしたデータは「ダウンロード」に入りますが、

ご家庭によっては異なる場合があります

| 🔷 २१९७१७ - Google २७१७ 🗙                                   | +                                                                                                    |                             | ~ - O ×                                                                                                    |
|------------------------------------------------------------|----------------------------------------------------------------------------------------------------|-----------------------------|----------------------------------------------------------------------------------------------------|
| $\leftarrow \rightarrow C$ $\hat{\bullet}$ drive.google.co | om/drive/my-drive                                                                                                    |                             | 윤 ☆ 🔵 :                                                                                                    |
| 🛆 ドライブ                                                     | Q、 ドライブで検索                                                                                                    | 역구는<br>역구는                  | ⑦ 錄 🏼 Google 🔵                                                                                                    |
| + 新規                                                       | <ul> <li>マートC</li> <li>フパル</li> <li>コンピューター 表示</li> </ul>                                                                                                    |                             | - • × • • •                                                                                                    |
| ☑ 候诵                                                       | ← → = ↑ 🧶 ≻ PC >                                                                                                    | <ul> <li>ン PCの検索</li> </ul> |                                                                                                    |
| · • • • • • • • • • • • • • • • • • • •                    | ★ 7イック アクセス × 7×ルダー (7)                                                                                                    |                             | Ø                                                                                                    |
| ・ 国  共有ドライブ                                                | <ul> <li>OneDrive - 札線:</li> <li>3D オブジェクト</li> </ul>                                                                                                    | ₹7720-×                     |                                                                                                    |
| 2 共有アイテム                                                   | ■ PC 3 3D オブジェクト ★ ダウンロード                                                                                                    | 14X2F                       | +                                                                                                    |
| ③ 最近使用したアイテム                                               | ■ 7201-97 E07+                                                                                                    | 271                         | ☆テスト被員4 さんが共一                                                                                                    |
| ☆ スター付き                                                    | E 1959                                                                                                    |                             | 100 C                                                                                                    |
| 回 ゴミ箱                                                      | ■ ビデオ<br>> ミュージック                                                                                                    |                             | 名前 个                                                                                                    |
| ○ 保存容量<br>21.3 MB 使用中                                      | L. Windows (C) ンガバスとドガブ (1)<br>オットワーク<br>マットワーク<br>マット |                             |                                                                                                    |
|                                                            |                                                                                                    |                             | 77-4                                                                                                    |
|                                                            | 8 個の34 目                                                                                                    |                             | Bill and a second second |
|                                                            | 👩 サンブルJamboard 📑 サンブルスプレ・                                                                                                    | ッドシュ 🗖 サンブルスライド 📑 サンプ       | ブルドキュメント 🗉 サンプルフォーム                                                                                                    |
| =  の こに入力して検索                                              | o 🖽 🔚 🌀                                                                                                    |                             | 🥳 📟 🖉 😳 🤌 🎕 🕿 📾 🧖 🕸 15:48 🖵                                                                                                    |

| 3 711         | 5917 - Google 15917 × | +                                               |                                                                                   |                                      |                                |                    |              |               | - 0    |   |
|---------------|-----------------------|-------------------------------------------------|-----------------------------------------------------------------------------------|--------------------------------------|--------------------------------|--------------------|--------------|---------------|--------|---|
| $\rightarrow$ | C à drive.google.co   | m/drive/my-drive                                |                                                                                   |                                      |                                |                    |              |               | ₫ ✿    | 0 |
| 4             | ドライブ                  | Q ドライブでき                                        | <del>食</del> 索                                                                    |                                      |                                | 프트                 | C            | 9 🕸 📖         | Google | ( |
| ł             | 新規                    | ↓ ○ ■ ■ 9000<br>フパル ホーム 共                       | 1-ド<br>有 表示                                                                       |                                      |                                |                    | - 🗆 ×<br>~ 🛛 |               | ■ ()   |   |
| 0             | 候補                    | ← → ~ ↑ ♣ >                                     | PC > 9720-K >                                                                     |                                      | v U 20                         | ダウンロードの映示          |              |               |        |   |
| ٥             | マイドライブ                | 🖈 วイック アクセス                                     | 名前<br>> 牛酒 (3)                                                                    | 更新日時 ~                               | 篠焼                             | <del>9</del> 4%    |              |               |        |   |
| -             | 共有ドライブ                | ● OneDrive - 札幌i<br>● PC                        | <ul> <li>drive-download-202202101044517Z-001</li> <li>ロソブルスブレッドシートxisx</li> </ul> | 2022/02/10 13:46<br>2022/02/10 13:28 | 正框 (zip 形式)<br>Microsoft Excel | 2я 61 КВ<br>7 5 КВ |              |               |        |   |
| 2,            | 共有アイテム                | <ul> <li>3D オブジェクト</li> <li>参 ダウンロード</li> </ul> | 記 サンブルドキュメント docx                                                                 | 2022/02/10 13:21                     | Microsoft Word                 | 文                  |              | Ä             |        |   |
| 9             | 最近使用したアイテム            | ■ デスクトップ ◎ ドキュメント                               |                                                                                   |                                      |                                |                    |              | ▲テスト被員4 さんが共一 |        |   |
| 값<br>-        | スター付き                 | ■ ピクチャ                                          |                                                                                   |                                      |                                |                    |              | 名前 个          |        |   |
|               | コミ相                   | 3 32-5997                                       |                                                                                   |                                      |                                |                    |              |               |        |   |
| 2             | 保存容量                  | Uindows (C)                                     |                                                                                   |                                      |                                |                    |              |               |        |   |
| 1.3 MB        | 使用中                   |                                                 |                                                                                   |                                      |                                |                    |              |               |        |   |
|               |                       |                                                 |                                                                                   |                                      |                                |                    |              | 2+            |        |   |
|               |                       |                                                 |                                                                                   |                                      |                                |                    |              |               |        |   |
|               |                       | 3 個の項目                                          |                                                                                   |                                      |                                |                    |              | lander og     |        |   |
|               |                       |                                                 |                                                                                   |                                      |                                |                    |              |               |        |   |
|               |                       | 🚦 サンプルJaml                                      | board 🚹 サンプルスプレッド                                                                 | ž. 🗖 🕁                               | ップルスライド                        | 目 サンプル             | ドキュメント       | サンブルフォーム      |        |   |

③ ダウンロードしたデータが表示されることを確認します。

— 26.中学校卒業生向けデータ移行マニュアル Ver2.2 —

- 3. Zip ファイルの展開方法
  - (1) ダウンロードしたデータへアクセス
    - ① 「 🔚 」をクリックします。

| <b>a</b>                             |  |                              |
|--------------------------------------|--|------------------------------|
| Code:                                |  |                              |
|                                      |  |                              |
|                                      |  |                              |
|                                      |  |                              |
|                                      |  |                              |
|                                      |  |                              |
|                                      |  |                              |
|                                      |  | 12:14                        |
| ・・・・・・・・・・・・・・・・・・・・・・・・・・・・・・・・・・・・ |  | マ ゆ ご 電 ※ K (4) A 20220100 □ |

「ダウンロード」をダブルクリックします。
 ※デフォルトではダウンロードしたデータは「ダウンロード」に入りますが、
 ご家庭によっては異なる場合があります

| e direme | ● 図 ■ マ   PC<br>29代は 32/21-9- 表示<br>一 → マ 本 ● > PC >                                                                                                    | <ul><li>〇 PCD時本</li></ul> | - □ ×<br>~0 |
|----------|----------------------------------------------------------------------------------------------------|---------------------------|-------------|
|          | * クイック アクセス<br>* クイック アクセス<br>* クイック アクセス<br>* クイック アクセス<br>* クイック アクセス<br>* クイック アクセス<br>* クィントッイ<br>* クリント・ド<br>* クリント・ド<br>* グスクトッイ<br>* グスクトッイ<br>* グスクト・・・・・・・・・・・・・・・・・・・・・・・・・・・・・・・・・・・・ | 9220-F<br>PfaX39<br>E774  |             |
|          | 8 @0338                                                                                                    |                           |             |
|          |                                                                                                    |                           |             |

- (2) Zip ファイルの展開
  - ① 「drive-download-OO」を右クリックし、表示された「すべて展開(T)...」をクリックします。

| iteme | ● 図 ■ 〒<br>ファイル ホーム 共                                                                                                    | 展開 ダウンロー1<br>第 表示 圧縮フォルダーツール                                                                                                    | F                                                     |                                                               |                                                                                                    | - □ ×<br>~ Ø |  |
|-------|----------------------------------------------------------------------------------------------------|----------------------------------------------------------------------------------------------------|-------------------------------------------------------|---------------------------------------------------------------|----------------------------------------------------------------------------------------------------|--------------|--|
|       | ∈ → * ↑ ♣:                                                                                                    | > PC > ダウンロード >                                                                                                    |                                                       | ✓ Ŭ .₽ 9990                                                   | -ドの検索                                                                                                    |              |  |
|       | 🚁 ዕብック アクセス                                                                                                    | 名前<br>~ 先週 (3)                                                                                                    | 更新日時                                                  | 種類                                                            | <b>∀</b> 4 <b>X</b>                                                                                                    |              |  |
|       | Control of a given of a state of a state of a sta | 1         dime deveload 32222 (00145172:001_           01         277/λ1/201_           01         277/λ1/201_           02         277/λ1/201_           02         277/λ1/201_ | 2022/02/10 1346<br>2022/02/10 1328<br>2022/02/10 1328 | First Goo Staty 7.4.<br>Microsoft Ucerd 2<br>Microsoft Word 2 | 第4(0)<br>割しいついたである<br>またである<br>またである<br>またである。<br>またである。<br>またでの。<br>またである。<br>またである。<br>またである。<br>またである。<br>またである。<br>またである。<br>またである。<br>またである。<br>またである。<br>またである。<br>またである。<br>またである。<br>またである。<br>またである。<br>またである。<br>またである。<br>またである。<br>またでの。<br>またでの。<br>またでの。<br>またでの。<br>またでの。<br>またである。<br>またである。<br>このでの。<br>またでの。<br>またでの。<br>またでの。<br>またでの。<br>またでの。<br>このでの。<br>またでの。<br>またでの。<br>またでの。<br>またでの。<br>またでの。<br>またでの。<br>またでの。<br>またでの。<br>またでの。<br>またでの。<br>またでの。<br>またでの。<br>またでの。<br>またでの。<br>またでの。<br>またでの。<br>またでの。<br>またでの。<br>またでの。<br>この<br>う<br>う<br>う<br>う<br>う<br>う<br>う<br>う<br>う<br>う<br>う<br>う<br>う<br>う<br>う<br>う<br>う<br>う | ><br>>       |  |

| Coople downe | ビアイション                   | · · · · · · · · · · · · · · · · · |
|--------------|--------------------------|-----------------------------------|
|              | 3 第9项目 1 第0项目を提択 60.8 KB |                                   |
|              |                          |                                   |

② 「参照(R)...」をクリックします。

③ 任意の場所を指定して「フォルダーの選択」をクリックします。※画像では「デスクトップ」を指定しています

| Sociale dineme | ● ● ● ▼ ● ▼ ● → ▼ ● > PC > 97                                                                                                    | 展開 7700-F<br>17873+8.4.4.4<br>■ 展開会電話などだおい。           | ×<br>- ×<br>- × |
|----------------|----------------------------------------------------------------------------------------------------|-------------------------------------------------------|-----------------|
|                | 名利<br>計 クイックアクセス<br>→ 先調 (3)<br>▲ OneDrive - 札選<br>→ ローローローローローローローローローローローローローローローローローローロー                                                                                                    | ← → = ↑ ■ > PC > 730H97 v ひ P 530H970H<br>登録・ 新いいスポター | ±≂ 0            |
|                | Image: Control of the system     Image: Control of the system       Image: Control of the system     Image: Control of the system       Image: Control of the system     Image: |                                                       | t tryEL         |
|                | 3 個の項目 1 個の項目を選択 60.8                                                                                                    | 8                                                     |                 |

| 4 | 「展開(E)」を      | クリックします。                                |                           |
|---|---------------|-----------------------------------------|---------------------------|
|   |               | マンレンマンマンマンマンマンマンマンマンマンマンマンマンマンマンマンマンマンマ |                           |
|   | ■ 🔎 ここに入力して検索 | o # 📕                                   | « 👼 🔊 🖓 🏶 🖷 🦟 44 🛱 🛯 1609 |

⑤ 指定した場所のエクスプローラーが表示され、データの展開が完了したことを確認します。

| e direme   | ◆ 図】 =<br>ファ ■ 図 ■ ・ デスクト<br>← ファイル ホーム 共 | 展開<br>97<br>月 表示                      | 指定した | 場所の              | 名称が表                         | 示されて  | こいること                                                                                                    | を |
|------------|-------------------------------------------|---------------------------------------|------|------------------|------------------------------|-------|----------------------------------------------------------------------------------------------------|---|
| aroum      | * 010070t2                                | PC > デスクトップ ><br>名前<br>Classroom      | 確認しま | 2022/02/14 16:10 | Jr110 J#109-                 |       |                                                                                                    |   |
| DF         | CheDrive - 机税                             | Google Chrome                         | 2 0  | 2022/02/10 14:08 | ショートカット<br>Microsoft Edge PD | 3 KB  |                                                                                                    |   |
| 2916       | .∋ PC                                     | = = = = = = = = = = = = = = = = = = = | 2    | 2022/02/14 16:10 | Microsoft Excel 7            | SKR   |                                                                                                    |   |
| ereipel    | 3D オフジェクト                                 | ジョンブルスライド.pptx                        | c    | 2022/02/14 16:10 | Microsoft PowerP             | 32 KB |                                                                                                    |   |
| N          | ♣ 9090-F                                  | 🖻 サンブルドキュメント.docx                     | Ø    | 2022/02/14 16:10 | Microsoft Word 文.,           | 6 KB  |                                                                                                    |   |
| 8          | デスクトップ                                    | ■ サンプル図形描画jpg                         | C    | 2022/02/14 16:10 | JPG ファイル                     | 12 KB |                                                                                                    |   |
| Junito     | Classroom                                 |                                       |      |                  |                              |       | less care                                                                                                    |   |
| alex:      | 1 P#1X2F                                  |                                       |      |                  |                              |       |                                                                                                    |   |
|            | E979                                      |                                       |      |                  |                              |       |                                                                                                    |   |
| <b>6</b>   | E C74                                     |                                       |      |                  |                              |       |                                                                                                    |   |
| Sel Flands | J EL=999                                  |                                       |      |                  |                              |       |                                                                                                    |   |
|            | windows (C)                               |                                       |      |                  |                              |       |                                                                                                    |   |
|            | 🧈 ネットワーク                                  |                                       |      |                  |                              |       |                                                                                                    |   |
|            |                                           |                                       |      |                  |                              |       |                                                                                                    |   |
| 93296      |                                           |                                       |      |                  |                              |       |                                                                                                    |   |
| 162        |                                           |                                       |      |                  |                              |       |                                                                                                    |   |
|            | 2                                         |                                       |      |                  |                              |       |                                                                                                    |   |
|            | 7.0000                                    |                                       |      |                  |                              |       |                                                                                                    |   |
|            | 1 14-2/2011                               |                                       |      |                  |                              |       | and the second second s |   |

— 26.中学校卒業生向けデータ移行マニュアル Ver2.2 —

- 4. Google アカウントのログアウト
  - (1) ログアウト
    - Google ドライブ画面右上 ア.をクリックし、イ.「ログアウト」をクリックします。
       ※「すべてのアカウントからログアウト」と表示される場合、
       「中学校のアカウント」以外のアカウントのメールアドレスとパスワードを控えた上で、

### クリックしてください(すべてのアカウントがログアウトされます)

| 🛆 71F517 - Google F517               | × +                                              |                               |                                                    |                                                      | ~ - 0 ×                                                      |
|--------------------------------------|--------------------------------------------------|-------------------------------|----------------------------------------------------|------------------------------------------------------|--------------------------------------------------------------|
| ← → C                                | .com/drive/my-drive                              |                               |                                                    |                                                      |                                                              |
| 🛆 ドライブ                               | Q ドライブで検索                                        |                               |                                                    | 苹                                                    | 🗇 🕸 💷 Google 🦲                                               |
| + 15.41                              | マイドライブ 🔹                                         |                               |                                                    |                                                      | Bgiga.sapporo-c.ed.jp X<br>giga.sapporo-c.ed.jp によって習道されています |
| ⊘ 候補                                 | 候補リスト                                            |                               |                                                    |                                                      |                                                              |
| F 0 248347                           |                                                  |                               |                                                    | ##072-0                                              | 横                                                            |
| 共有ドライブ                               |                                                  |                               |                                                    | E anno<br>Anno anno anno anno anno<br>Sugaran        | Google アカウントを管理                                              |
| . 共有アイテム                             |                                                  |                               |                                                    |                                                      | 🕂 別のアカウントを追加                                                 |
| ③ 最近税用したアイテム                         | <ul> <li>サンプルスライド</li> <li>今日作成したファイル</li> </ul> | 日 サンプルスプレッドシー…     今日作良したファイル | <ul> <li>サンプルドキュメント</li> <li>今日作成したファイル</li> </ul> | <ul> <li>サンプルフォーム</li> <li>過去1か月以内に作成しました</li> </ul> | <b>20</b> このデバイスのアカウントを管理                                    |
| ☆ スター付き □ ゴミ箱                        | フォルダ                                             |                               |                                                    |                                                      | プライバシー ポリシー ・ 利用機約                                           |
| △ 保存容量                               | Classroom                                        | サンプルフォルダ1                     | サンプルフォルダ2                                          | サンブルフォルダ3                                            |                                                              |
| 18.2 MB 使用中                          | ファイル                                             |                               |                                                    |                                                      |                                                              |
|                                      |                                                  |                               |                                                    |                                                      | RESC72-4                                                     |
|                                      | 5 サンプルJamboard                                   | サンプルスプレッドシ                    | 🔲 サンブルスライド                                         | サンブルドキュメント                                           | サンプルフォーム                                                     |
| ・・・・・・・・・・・・・・・・・・・・・・・・・・・・・・・・・・・・ | 0 1                                              | t 🛅 🧿                         |                                                    | <u>é</u> =                                           | I 🖉 😳 🧔 🕸 😋 🛏 🖟 10) 💽 😋 13:11 🖓                              |

| Google              |   |
|---------------------|---|
| アカウントの選択            |   |
| 。<br>jp             | • |
| ③ 別のアカウントを使用        |   |
| & アカウントを制除          |   |
|                     |   |
|                     |   |
|                     |   |
|                     |   |
| 日本語 マ ハルブ プライバシー 規約 |   |
|                     |   |

② メールアドレスの後に「ログアウトしました」と表示されていることを確認します。

以上で、すべての手順は完了となります。